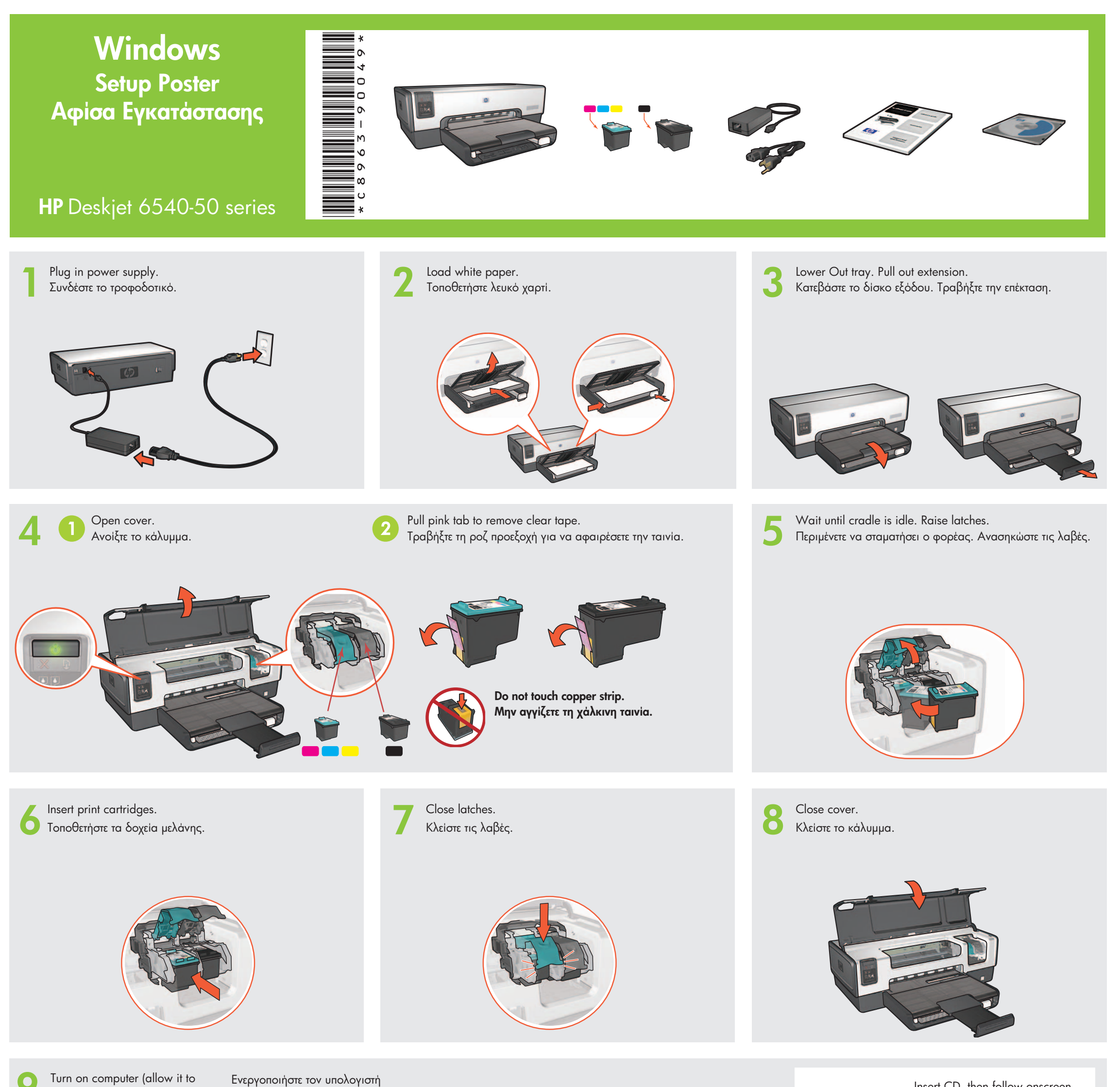

completely start up). Connect

Ενεργοποιήστε τον υπολογιστή (αφήστε τον να εκτελέσει πλήρη

Insert CD, then follow onscreen instructions.

printer to computer.

εκκίνηση). Συνδέστε τον εκτυπωτή στον υπολογιστή.

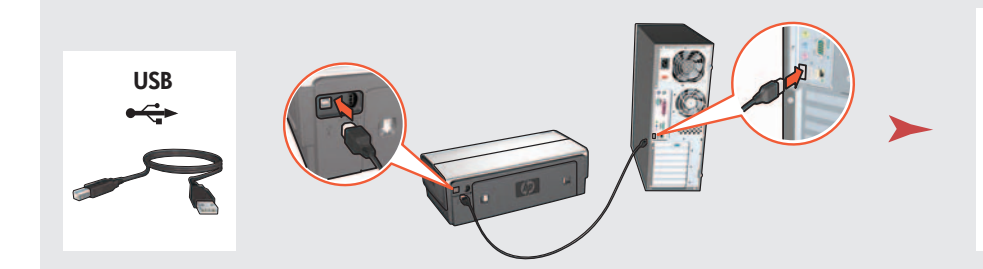

Wait for a Wizard screen. Περιμένετε την οθόνη οδηγού.

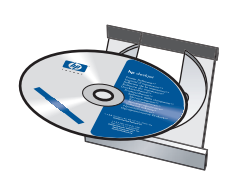

Τοποθετήστε το CD και ακολουθήστε τις οδηγίες στην οθόνη.

Wait for the Congratulations screen. Περιμένετε για την οθόνη "Congratulations".

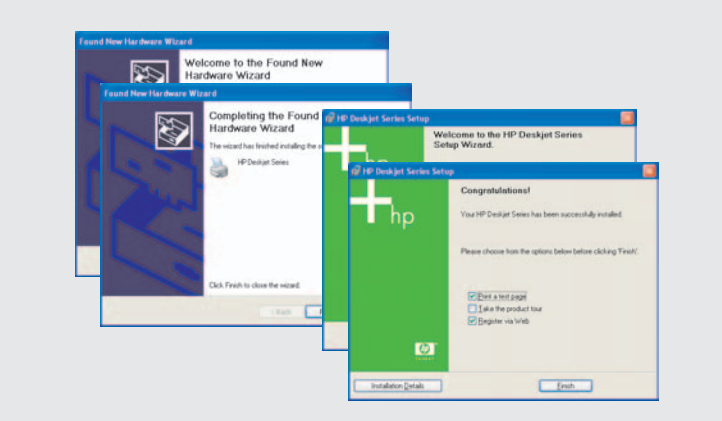

Printed in <country> 03/2004 © 2004 Hewlett-Packard Company  $\mathsf{Windows}^{\mathbb{R}}$  is a registered trademark of Microsoft Corporation.

Purchase optional HP Jetdirect external print servers (subject to availability). For network setup, follow the network setup options on the CD.

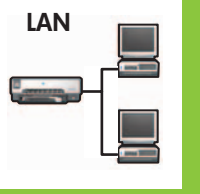

Προμηθευτείτε προαιρετικούς εξωτερικούς διακομιστές εκτύπωσης HP Jetdirect (ανάλογα τη διαθεσιμότητα). Για εγκατάσταση σε δίκτυο, ακολουθήστε τις σχετικές επιλογές στο CD.

Need more help? Turn page. Περισσότερα; Γυρίστε σελίδα.

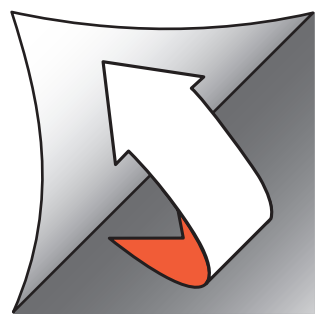

If you see one of these screens, then follow the steps shown.

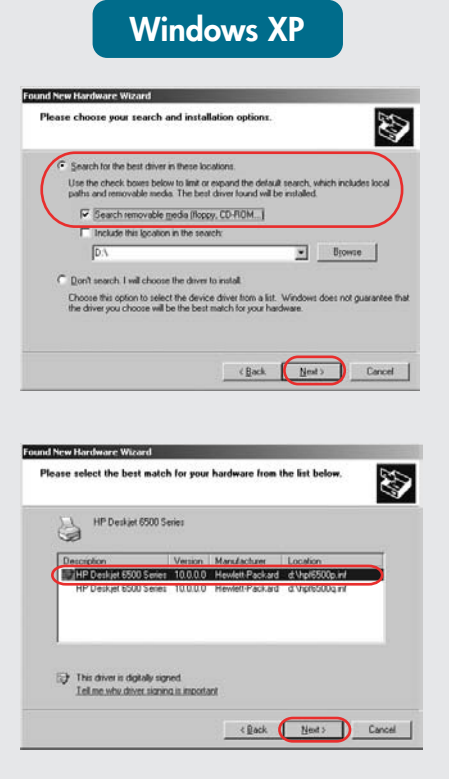

Εάν δείτε μία από αυτές τις οθόνες, ακολουθήστε τα αντίστοιχα βήματα.

Т

Т

Т

Т

T.

Т

Т

Т

Т

Т

Т

Т

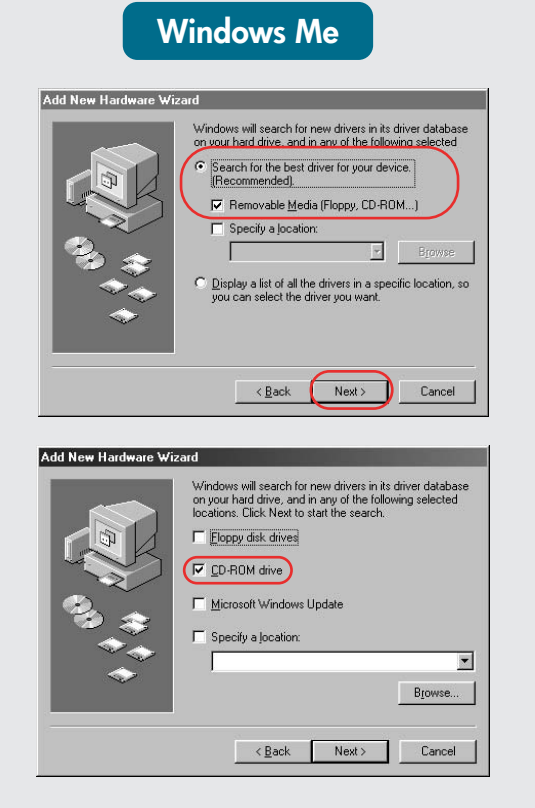

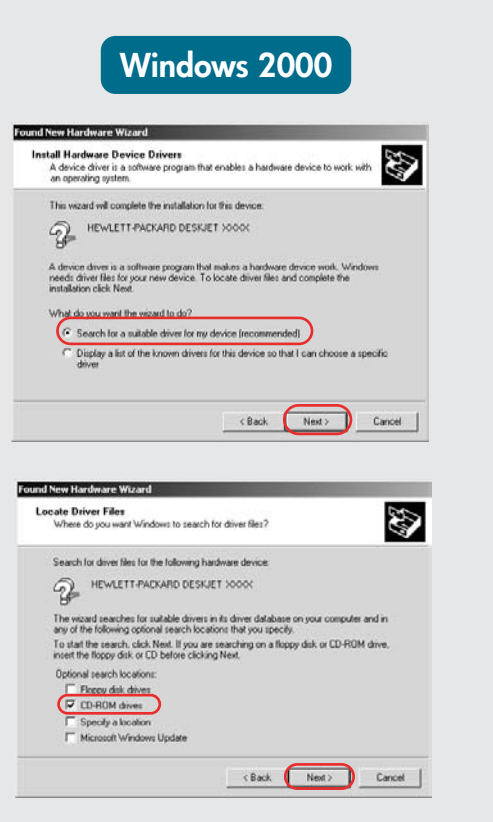

Т

I

I

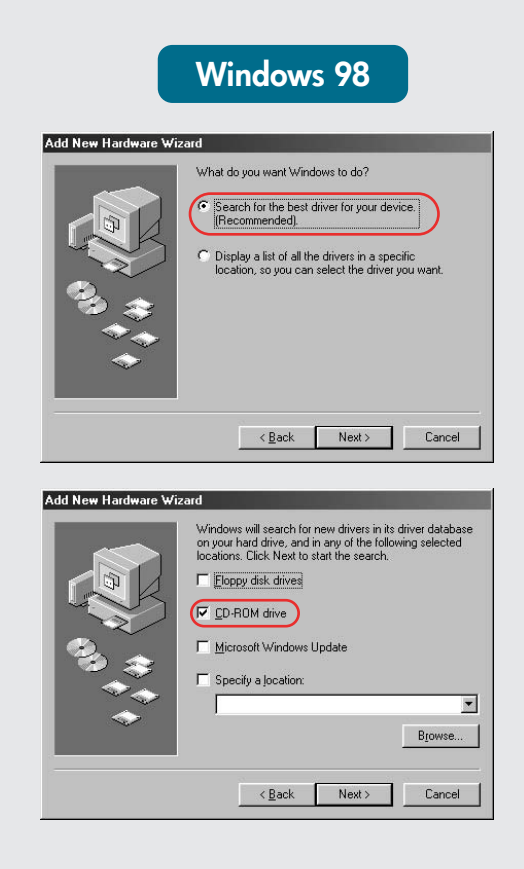

Select **hpf6500p.inf**. Επιλέξτε **hpf6500p.inf**.

## No screens?

- 1. Click the **Start** button, then select **Run**.
- 2. Click the **Browse** button.
- 3. Select **HPPP CD** in the **Look in** drop-down list.
- 4. Select **Setup**, then click the **Open** button.
- 5. Click **OK**, then follow the onscreen instructions.

## Δεν εμφανίζεται οθόνη;

Т

Т

Т

Т

Т

- Κάντε κλικ στο κουμπί 'Εναρξη και επιλέξτε Εκτέλεση.
- 2. Κάντε κλικ στο Αναζήτηση.
- Επιλέξτε HPPP CD από τη λίστα Διερεύνηση σε.
- 4. Επιλέξτε **Setup** και κάντε κλικ στο κουμπί '**Ανοιγμα**.
- 5. Κάντε κλικ στο **ΟΚ** και ακολυθήστε τις οδηγίες.

Need more help? Χρειάζεστε περισσότερη βοήθεια;

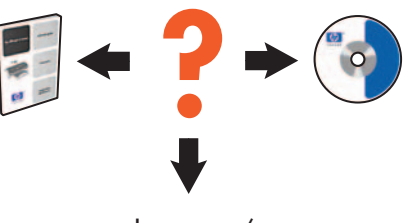

www.hp.com/support

## If the installation fails...

Verify the following: Επιβεβαιώστε τα παρακάτω:

## Εάν η εγκατάσταση αποτύχει...

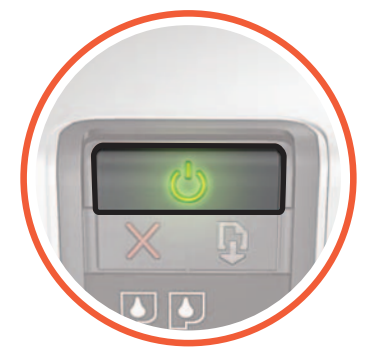

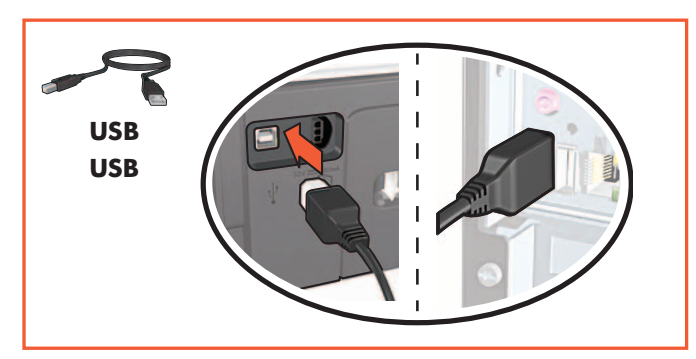

Printer is turned on.

Ο εκτυπωτής είναι ενεργοποιημένος.

Cable connections are secure.

Τα καλώδια είναι καλά συνδεδεμένα.

If the problem persists:

- Remove the CD from the computer's CD-ROM drive, then disconnect the printer cable from the computer.
- 2. Restart the computer.
- Temporarily disable any software firewall or close any anti-virus software. Re-start these programs after the printer is installed.
- 4. Insert the printer software CD in the computer's CD-ROM drive, then follow the onscreen instructions to install the printer software.
- 5. After the installation finishes, restart the computer.

Εάν το πρόβλημα εξακολουθεί: 1. Αφαιρέστε το CD από τη μονάδα

- CD-ROM του υπολογιστή και αποσυνδέστετο καλώδιο του εκτυπωτή.
- 2. Επανεκκινήστε τον υπολογιστή.
- Απενεργοποιήστε προσωρινά λογισμικό τείχους προστασίας ή κατά των ιών. Επανεκκινήστε αυτά τα προγράμματα μετά την εγκατάσταση του εκτυπωτή.
- Τοποθετήστε το CD με το λογισμικό στη μονάδα CD-ROM και ακολουθήστε τις οδηγίες για να εγκαταστήσετε το λογισμικό του εκτυπωτή.
- 5. Μετά την ολοκλήρωση της εγκατάστασης, επανεκκινήστε τον υπολογιστή.